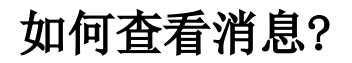

一、推送提醒
二、 推送列表

## 一、推送提醒

| 脅 导航 Ⅰ 消息推送管理                                                                                                    | I 消息中心 ×                                                                                                    |                                                                                                    |                                                                                                    |                                                                        |                                                    |                |             | 3      | 统 6      |       | 公告     | 私信 🚺  |
|----------------------------------------------------------------------------------------------------|----------------------------------------------------------------------------------------------------|----------------------------------------------------------------------------------------------------|----------------------------------------------------------------------------------------------------|------------------------------------------------------------------------|----------------------------------------------------|----------------|-------------|--------|----------|-------|--------|-------|
| 系统 <mark>6</mark>                                                                                                    | 公告                                                                                                    | 私信14                                                                                                    |                                                                                                    |                                                                        |                                                    |                | 搜索          | 应用消息   | 1        | _     |        |       |
| 应田消                                                                                                    | à                                                                                                    |                                                                                                    |                                                                                                    |                                                                        |                                                    |                |             | 应用[dcl | test]申请  | 運新上架  | 成功     | 前往查看  |
| 应用团成                                                                                                    | い<br>cl test]申请重新上な                                                                                                    | 2成功                                                                                                    |                                                                                                    |                                                                        |                                                    |                |             | 28 分钟前 | 前•邓彩兰    | 发布    |        |       |
| 28 分钟                                                                                                    | ·前·邓彩兰发布                                                                                                    |                                                                                                    |                                                                                                    |                                                                        |                                                    |                |             | 应用消息   | Į        |       |        |       |
|                                                                                                    | ~                                                                                                    |                                                                                                    |                                                                                                    |                                                                        |                                                    |                |             | 应用[dcl | _test]发布 | 成功    |        | 前往查看  |
| 应用相思                                                                                                    | <b>見</b><br>-  test]岩布成功                                                                                                    |                                                                                                    |                                                                                                    |                                                                        |                                                    |                |             | 33 分钟的 | 前。邓彩兰    | 发布    |        |       |
| 33 分钟                                                                                                    | ·前•邓彩兰发布                                                                                                    |                                                                                                    |                                                                                                    |                                                                        |                                                    |                |             | 应用消息   | ι        |       |        |       |
|                                                                                                    |                                                                                                    |                                                                                                    |                                                                                                    |                                                                        |                                                    |                |             | 应用[发布  | 市应用]重新   | 所上架成功 | 5      | 前往查看  |
| 应用消息                                                                                                    |                                                                                                    | -                                                                                                    |                                                                                                    |                                                                        |                                                    |                |             | 17 小时前 | 前。运维人    | 员发布   |        |       |
| 17 小时                                                                                                    | 仲  2  用]  里新上栄  0 <br> 前。运维人员发布                                                                                                 | CU                                                                                                    |                                                                                                    |                                                                        |                                                    |                |             | 应用消息   | ι        |       |        |       |
|                                                                                                    |                                                                                                    |                                                                                                    |                                                                                                    |                                                                        |                                                    |                |             | 应用[其他  | 透源下势     | 职成功   |        | 前往查看  |
| 应用消息                                                                                                    | <b></b><br>記                                                                                                    |                                                                                                    |                                                                                                    |                                                                        |                                                    |                |             | 17 小时前 | 前。运维人    | 员发布   |        |       |
| 应用[其<br>17 小时                                                                                                    | 他资源]下架成功                                                                                                    |                                                                                                    |                                                                                                    |                                                                        |                                                    |                |             | ◎ 全部病  | 记为已读     |       |        | 查看全部> |
|                                                                                                    |                                                                                                    |                                                                                                    |                                                                                                    |                                                                        |                                                    |                |             |        |          |       |        |       |
| 应用消息                                                                                                    | 息                                                                                                    |                                                                                                    |                                                                                                    |                                                                        |                                                    |                |             |        |          |       |        |       |
| 应用[发                                                                                                    | 布应用]发布成功                                                                                                    |                                                                                                    |                                                                                                    |                                                                        |                                                    |                |             |        |          |       | 前往查看   | >     |
| 入口:<br>用户一登录,便可<br>系统消息:包                                                                                                    | 消息图标入<br>可查看显示所<br>含系统预警(                                                                                                    | □ <b>:</b><br>有类包含<br>备份失败                                                                                                    | ·系统消息,                                                                                                    | 告警消息,<br>〔<br>任务预警、                                                    | 公告,私信;<br>提醒账号密码)                                  | 、系统推           | 荐等;         |        |          |       |        |       |
| 入口:<br>用户一登录,便可<br>系统消息:包含                                                                                                    | 消息图标入<br>可查看显示所<br>含系统预警(<br>乍权限的用户                                                                                             | □;<br>有类包含<br>备份失败<br>/发布的公                                                                                                    | ·系统消息,<br>(预警,调度<br>(告消息;                                                                                                    | 告警消息,<br>转任务预警、                                                        | 公告,私信;<br>提醒账号密码)                                  | 、系统推           | 荐等;         |        |          |       |        |       |
| 入口:<br>用户一登录,便可<br>系统消息:包行<br>公告消息:有操作<br>告 <b>答消息</b> :业务打                                                                                                    | 消息图标入<br>可查看显示所<br>含系统预警(<br>乍权限的用户<br>根表数据预警                                                                                   | □;<br>有类包含<br>备份失败<br>发布的公                                                                                                    | →系统消息,<br>1预警,调度<br>告消息;                                                                                                    | 告警消息,<br>步任务预警、:                                                       | 公告,私信;<br>提醒账号密码)                                  | 、系统推           | 荐等;         |        |          |       |        |       |
| 入口:<br>用户一登录,便可<br>系统消息:包含<br>公告消息:有操作<br>告警消息:业务打<br>私 信:                                                                                                    | 消息图标入<br>可查看显示所<br>含系统预警(<br>年权限的用户<br>很表数据预警<br>包含用户                                                                           | □:<br>有类包含<br>备份失败<br>发布的公<br>;<br>;<br>;<br>;                                                                                                    | <ul> <li>系统消息,</li> <li>(预警,调度)</li> <li>告消息;</li> <li>平论、分享</li> </ul>                                                                                                    | 告警消息,<br>每任务预警、<br>、答疑等的一                                              | 公告,私信;<br>提醒账号密码)<br>-些行为提醒;                       | 、系统推           | 荐等;         |        |          |       |        |       |
| 入口: 20<br>入口: 23, 便可<br>承统消息: 包括<br>公告消息: 有操作<br>告警消息: 业务打<br>私 信:<br>置项的消息: 会封                                                                                                    | 消息图标入<br>可查看看显示所<br>含系统预警(<br>令不极限的用户<br>很表数据预警<br>包含用户(<br>非在前面,如                                                              | □;<br>注有 备 份失 败<br>分布的公<br>·;<br>·;<br>·;<br>·;<br>·;<br>·;<br>·;<br>·;<br>·;<br>·;                                                                                                    | 系统消息,<br>(预警,调度<br>)告消息;<br>平论、分享<br>!项会根据发                                                                                                    | 告警消息,<br>任务预警、<br>、答疑等的一<br>送送时间降序:                                    | 公告,私信;<br>提醒账号密码)<br>一些行为提醒;<br>排列;                | 、系统推           | 荐等;         |        |          |       |        |       |
| <b>入口:</b> - 登录,便可<br><b>承统消息:</b> 包括<br><b>承统消息:</b> 包括<br><b>次告消息:</b> 本务打<br><b>私</b> 信:<br>置项的消息: 会打<br><b>发布时间:</b><br>小于60秒,<br>大于等于14<br>大于等于44<br>大于等于543<br>大于等于543<br>大于等于543<br>大于等于543<br>大于等于543                                                                                                    | 消息 图 最 示 示                                                                                                    | □:<br>有类包含 贱<br>約 点 赞 、<br>前 果多条<br>【』<br>小时,显示<br>(305天),                                                                                                    | 系统消息,<br>(预警,调度<br>、告消息;<br>平论、分享<br>分钟】<br>(示女根据发<br>分钟】<br>(示太【)<br>显示【]                                                                                                    | 告警消息,<br>每任务预警、<br>、答疑等的一<br>式送时间降序:<br>式送时间降序:<br>大】 (小时】             | 公告,私信;<br>提醒账号密码)<br>-些行为提醒;<br>排列;<br>时<br>eg:10天 | 、系统推           | 荐等;         |        |          |       |        |       |
| <b>入口::一登录</b> ,便可<br><b>承统消息:</b> 包有<br><b>系统消息:</b> 包有<br><b>公告消息:</b> 本条相<br><b>先答消息:</b> 业务相<br><b>私</b> 信:<br><b>置项的消息:</b> 会相<br><b>发布时间:</b><br>小于60秒,<br>大于等于24<br>大于等于24<br>大于等于24<br>大于等于365天,<br><b>发布人:</b> 显示发和                                                                                                    | 消息图标入例<br>す查看显示例<br>含系统预警(<br>有本 和 数 4 包含 用 户<br>4 本 前 面 , 如<br>小时,小于14<br>显示【 1 例 1 - 2 - 2<br>小时,小于14<br>显示【 年 】<br>布 人 的 部 门 | □:<br>有 备 份 布<br>約 点 赞 、<br>う 量 示<br>小 小 用<br>(305天),                                                                                                    | 系统消息,<br>低预警,调度,<br>低,告消息;<br>平论、分享<br>分钟】<br>示云【小下、<br>是示【月】                                                                                                    | 告警消息,<br>種任务预警、<br>、答疑等的一<br>送送时间降序:                                   | 公告,私信;<br>提醒账号密码)<br>-些行为提醒;<br>排列;<br>时<br>eg:10天 | 、系统推           | 荐等;         |        |          |       |        |       |
| <b>入口:一登录,便何</b><br><b>系统消息:</b> 包行<br><b>承统消息:</b> 包行<br><b>法告消息:</b> 业务打<br><b>私 信:</b><br><b>置顶的消息:</b> 会打<br><b>发布时间:</b><br>小于60秒,<br>大于等于12<br>大于等于24<br>大于等于54<br>大于等于54<br>大于等于54<br>大于等于54<br>大于等于54<br>大于等于54<br>大于等于54<br>大于等于54<br>大于等于54                                                                                                    | 消息图标示例<br>了查条权限数。<br>有查看统限的用于警<br>作 很表。<br>包<br>在前面,如                                                                           | □:有备发;<br>約果<br>3.<br>(365天),<br>1.<br>(365天),<br>1.<br>(365天),<br>1.<br>(355天),<br>1.<br>(355天),<br>1.<br>(355天),<br>1.<br>(355天),<br>1.<br>(355天),<br>1.<br>(355天),<br>1.<br>(355天),<br>1.<br>(355<br>(355),<br>1.)<br>(355),<br>1.<br>(355),<br>1.<br>(355),<br>(355),<br>(355 | 系统消息,<br>低预警,调度,<br>低、分享,<br>不下,<br>不下,<br>是示下,<br>是示下,<br>系。<br>"有个个人。"<br>"一个个人。"<br>"一个个人。"<br>"一个个人。"<br>"一个个人。"<br>"一个个人。"<br>"一个个人。"<br>"一个个人。"<br>"一个个人。"<br>"一个个人。"<br>"一个人。"<br>"一个人。"<br>""<br>""<br>""<br>""<br>""<br>""<br>""<br>""<br>""<br>""<br>""<br>""<br>"" | 告警消息,<br>(<br>(<br>(<br>(<br>(<br>(<br>(<br>(<br>(<br>(<br>(<br>(<br>( | 公告,私信;<br>提醒账号密码)<br>些行为提醒;<br>排列;<br>时<br>eg:10天  | 、系统推           | 荐等;         |        |          |       |        |       |
| 入口:一登录,便可<br>用户一登录,便可<br>系统消息:包括<br>公告消息:主要打<br>私 信:<br>置项的消息:会打<br>无子等等用。<br>大于等等于24<br>大于等等于30<br>大于等等于30<br>大于等等于30<br>大于等等于30<br>大于等等于30<br>大子等等于30<br>大子等 | 消息看和玩 不<br>消息 不<br>和<br>有<br>有<br>条<br>和<br>和<br>和<br>和<br>和<br>和<br>和<br>和<br>和<br>和<br>和<br>和<br>和                            | □;有 备 发 ; 的 果 〕 ; 小个月 (30); (365天), 并把                                                                                                    | 系统预警,调度,<br>资警消息;<br>许许、资警、消息;<br>不论、根据、分享、<br>分子,显示【小时】<br>一个时候。<br>一个时候,一个时候,一个时候,一个时候,一个时候,一个时候,一个时候,一个时候,                                                                                                    | 告警消息,                                                                  | 公告,私信;<br>提醒账号密码)<br>-些行为提醒;<br>排列;<br>时<br>eg:10天 | 、系统推<br>充消息】ta | 荐等;<br>b,则把 | 【系统洋   | 肖息】自     | 的所有   | ·未读消息标 | 示记为已读 |

二、 推送列表

| Ş                 |                                        | a + 🕫 🕾                   | 管管理员 |
|-------------------|----------------------------------------|---------------------------|------|
|                   | 谷 导航 Ⅰ 消息推送管理 Ⅰ 消息中心 ×                 |                           |      |
| <b>₽</b>          | 系统 <sup>6</sup> 公告 私信 <sup>6</sup>     | 搜索 ○ 〒只显示未读 ◎ 全部标记为已读 С 刷 | 新    |
| ₿                 | 应用消息                                   |                           |      |
| 뙚                 | 应用[dcl_test]申请重新上架成功<br>28 分钟前 • 邓彩兰发布 | 前往查看 >                    |      |
| ŵ                 | 应用消息                                   |                           |      |
|                   | 应用[dcl_test]发布成功<br>33 分钟前 • 邓彩兰发布     | 前往直看 >                    |      |
| <u>ííí</u>        | 应用消息                                   |                           |      |
| 4                 | 应用发布应用重新上架成功<br>17 小时前・运维人员发布          | 期任豊者 〉                    |      |
| กอ                | 应用消息                                   |                           |      |
| <mark>کر</mark> 2 | 应用[其他资源]下架成功<br>17 小时前・运维人员发布          | 前任直者 >                    |      |
|                   | <b>应用消息</b><br>6日1分在6日1分在60万           | 前江古美一人                    |      |
| ⑦                 | 17 小时前,运维人员发布                          | 바카그르헨 /                   |      |

统推送列表

| Ş,              |                        | Q 🕂 🗘 🖄 🖄 首歌 :             |
|-----------------|------------------------|----------------------------|
|                 | 骨 与航 Ⅰ 消息推送管理 Ⅰ 消息中心 × |                            |
| Ē               | 系统 公告 私信 化             | 搜索 ○ 〒只显示未读 ◎ 全部标记为已读 C 刷新 |
| 82              | 公告标题                   |                            |
| 떖               | 是否一致<br>20 小时前。管理员发布   | >                          |
| \$              |                        |                            |
|                 |                        |                            |
| Ĩ               |                        |                            |
| 4               |                        |                            |
| ନ୍ତି            |                        |                            |
| <mark>کہ</mark> |                        |                            |

共1条 〈 〉 转到 1 / 1 页

系

公告推送列表

⑦

| Ş,                 | Q + 🕫 🖻 🥴                                                                                                    | • 管管理员 : |
|--------------------|----------------------------------------------------------------------------------------------------|----------|
|                    | 分 号航 Ⅰ 消息推送管理 Ⅰ 消息中心 ×                                                                                                    |          |
| Ð                  |                                                                                                    | 則新       |
| Bô                 | 应用消息                                                                                                    |          |
| 뙚                  | 新应用[dcl_test]上架啦! 双迎来应用商店安装体验!     前往查看 〉       35 分钟前 • 邓彩兰发布     35 分钟前 • 邓彩兰发布                                                                                                    |          |
| Ŷ                  | 应用消息                                                                                                    |          |
|                    | 新应用[基于Excel数据源建报表保存在我的空间,发布成应用]上架啦!欢迎来应用商店安装体验!                                                                                                    |          |
| <u>íií</u>         | 应用消息         前往直看         新位用面新发布与上架。详情不能为空让架啦! 欢迎来应用商店安装体验!         前往直看         》                                                                                                    |          |
| 4                  | 1 小时前,运维人员发布                                                                                                    |          |
| ß                  | 应用消息         前往吉著         新           新         新         1         1         1         1         1         1         1         1         1         1         1         1         1         1         1         1         1         1         1         1         1         1         1         1         1         1         1         1         1         1         1         1         1         1         1         1         1         1         1         1         1         1         1         1         1         1         1         1         1         1         1         1         1         1         1         1         1         1         1         1         1         1         1         1         1         1         1         1         1         1         1         1         1         1         1         1         1         1         1         1         1         1         1         1         1         1         1         1         1         1         1         1         1         1         1         1         1         1         1         1         1 |          |
| ۲ <mark>،</mark> 2 | 16小时前。审核发布                                                                                                    |          |
| <b>今</b><br>答疑     | 应用消息       新应用[ffffffffffffffffffffffffffffffffffff                                                                                                    |          |

## 私信推送列表

- 排序:置顶优先排在最前面,有多条置顶根据发送时间降序;其他非置顶的再根据发送时间降序;
- 列表默认查询10条,超过时滚动分页,每页加载10条;
- 点击消息,进入消息详情
- 常规详情:

|                                  |                                                                                          | 下一条          |
|----------------------------------|------------------------------------------------------------------------------------------|--------------|
|                                  | 【放假通知】关于2020年端午节的放假通知 更改测试                                                               |              |
|                                  | 2020-06-24 09:58:08 管理员                                                                  |              |
| 各位同事,大家好!<br>2020年端午节即将来临,根据     | 国务院关于假期的通知,公司端午节放假时间为:6月25日、26日、27日(本周四至本周六),共3天,6月28日(本周日                               | ) 正常上班;      |
| 假期期间请大家提前做好工作<br>办公设施设备,做好防火防盗工作 | 安排,端午节期间办公场所(J <sup>广</sup> 州总部301)将进行装修,贵重物品、电脑等请注意转移到其他办公区或随身带离办公区;<br>5,确保办公场所的安全、有序。 | 离开办公区前,请各位检查 |
| 鉴于目前疫情形势,请各位同                    | 事以安全为重,务必做好自我防护;如非必须,请大家尽量不要离开当前所在城市,降低可能存在的感染风险。                                        |              |

1)标题加粗显示在页面正中间

- 2) 上一条下一条:只在未读消息切换;
- 3) 左上角有"返回"按钮,点击后返回查看对应分类的全部;
- 4) 点击链接,跳转至新页面打开;如果是附件点击可查看附件详情

| S               |                       |                               | ଦ୍ + 🖄 🖓 🕬 📾 🔍 |
|-----------------|-----------------------|-------------------------------|----------------|
| <b>谷</b> 导航 1 3 | 相思中心 I eagle角试用户评论您 × |                               |                |
| <del></del>     |                       |                               | 〈上一条 下一条〉      |
| 88              |                       | eagle测试用户评论您的应用               |                |
| 3               | 很好                    | 2020-06-22 14:50:06 eagle测试用户 |                |
| 10<br>10        | 粉注查者                  |                               |                |
| \$              |                       |                               |                |
| ជ               |                       |                               |                |
| 4               |                       |                               |                |
| 6               |                       |                               |                |
| ő               |                       |                               |                |
|                 |                       |                               |                |

## 评论消息推送详情

| s,  |                                     | a + B 🕫 🕫         | 🌍 ees : |
|-----|-------------------------------------|-------------------|---------|
|     | ● ● ● 第二 第二 ● 中心                    |                   |         |
|     |                                     | 〈上一条 下一条〉         |         |
| 88  |                                     | 应用消息              |         |
| 6   | 新应用[大罪2]没布! 欢迎来应用简语安装体验! 2020-06-22 | 14:20:22 huanghao |         |
| \$  | 能往去看                                |                   |         |
| 4   |                                     |                   |         |
| 虱   |                                     |                   |         |
| 4   |                                     |                   |         |
| กิด |                                     |                   |         |
| Yi  |                                     |                   |         |
|     |                                     |                   |         |
|     |                                     |                   |         |

## 应用上架消息提醒详情

| ●       ●       ●       ●       ●       ●       ●       ●       ●       ●       ●       ●       ●       ●       ●       ●       ●       ●       ●       ●       ●       ●       ●       ●       ●       ●       ●       ●       ●       ●       ●       ●       ●       ●       ●       ●       ●       ●       ●       ●       ●       ●       ●       ●       ●       ●       ●       ●       ●       ●       ●       ●       ●       ●       ●       ●       ●       ●       ●       ●       ●       ●       ●       ●       ●       ●       ●       ●       ●       ●       ●       ●       ●       ●       ●       ●       ●       ●       ●       ●       ●       ●       ●       ●       ●       ●       ●       ●       ●       ●       ●       ●       ●       ●       ●       ●       ●       ●       ●       ●       ●       ●       ●       ●       ●       ●       ●       ●       ●       ●       ●       ●       ●       ●       ●       ●       ●       ●       ●                                                                                                          |            |                        |   |   |      |      |     |  |
|----------------------------------------------------------------------------------------------------|------------|------------------------|---|---|------|------|-----|--|
| ● ● ● ● ● ● ● ● ● ● ● ● ● ● ● ● ● ● ●                                                                                                    | s,         |                        | Q | + | L 🔁  | 😕 管  | 管理员 |  |
| ・ しま 下今)                  ・ しま 下今)                  ・ しま 下今)                 ・ しま 下今)                 ・ しま 下今)                 ・ しま 下今)                 ・ しま 下今)                 ・ しま により                 ・ しま により                 ・ しま により                ・ しま により                                                                                                    |            | 脅 导航 Ⅰ 我的待办            |   |   |      |      |     |  |
| Image: Big and big and big and              | Ē          |                        |   |   | 〈上─条 | 下一条> |     |  |
| Image: Description of the second of the second of the | Bâ         | 审核评论提到您                |   |   |      |      |     |  |
| 磁<br>私信@admin<br>前注重有<br>イ<br>イ<br>行<br>に<br>し<br>し<br>し<br>し<br>し<br>し<br>し<br>し<br>し<br>し<br>し<br>し<br>し                                                                                                    |            | 2020-06-28 15:51:01 审核 |   |   |      |      |     |  |
| 前注直看         公         イ         イ         1         1         1         1         1         1         1         1         1         1         1         1         1         1         1         1         1         1         1         1         1         1         1         1         1         1         1         1         1         1         1         1         1         1         1         1         1         1         1         1         1         1         1         1         1         1         1         1         1         1         1         1                                                                                                    | 1<br>T     | 私信@admin               |   |   |      |      |     |  |
| ▲<br>11<br>イ<br>24<br>26<br>36<br>36<br>36<br>36<br>36<br>36<br>36<br>36<br>36<br>3                                                                                                    | Ŷ          | 前往宣看                   |   |   |      |      |     |  |
| iii<br>4<br>16<br>16<br>16<br>16<br>16<br>16<br>16<br>16<br>16<br>16                                                                                                    | B          |                        |   |   |      |      |     |  |
| mi<br>∠1<br>%                                                                                                    |            |                        |   |   |      |      |     |  |
| ▲                                                                                                    | ĨĨ         |                        |   |   |      |      |     |  |
| ናራ<br>የዝ                                                                                                    | 4          |                        |   |   |      |      |     |  |
| Th .                                                                                                    | <i>f</i> @ |                        |   |   |      |      |     |  |
|                                                                                                    | ۲ħ         |                        |   |   |      |      |     |  |
|                                                                                                    | 0.0        |                        |   |   |      |      |     |  |
|                                                                                                    |            | I                      |   |   |      |      |     |  |

审核评论详情